# 校园招聘平台

## 用人单位使用帮助手册

## 目录

| →,       | 用人单位注册/登录          | 2    |
|----------|--------------------|------|
| <u> </u> | 用人单位报名线下双选会        | 3    |
| 三、       | 用人单位报名网络双选会(云双选)   | 5    |
| 四、       | 用人单位预约线下宣讲会(专场招聘会) | 8    |
| 五、       | 用人单位预约线上宣讲会(云宣讲)   | . 10 |
| 六、       | 用人单位申请发布招聘信息       | 13   |
| 七、       | 用人单位发布职位信息         | 16   |
| 八、       | 用人单位找回密码           | 18   |
| 九、       | 用人单位更换绑定手机号        | 19   |
| +、       | 联系客服               | .21  |
|          |                    |      |

一、用人单位注册/登录

1、用人单位注册/登录流程;

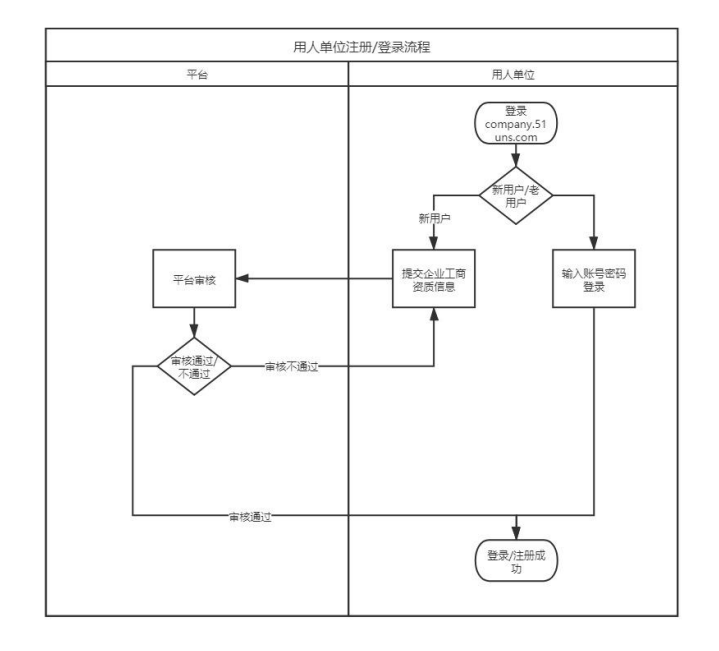

2、登录本校就业网,点击企业登录-校级入口。或者在浏览器输入 company.51uns.com,进入校园招聘平台,老用户直接输入账号、密码登录即可;

| 859                                                                     |                                                                                                    |
|-------------------------------------------------------------------------|----------------------------------------------------------------------------------------------------|
|                                                                         | フィント<br>・ With Street<br>大学生就业招聘服务平台<br>東日和<br>第日和<br>第日和<br>第日<br>第日<br>第日<br>第日<br>第日<br>第一日<br>第<br>第<br>第<br>第<br>第<br>第<br>第<br>第<br>第<br>第<br>第<br>第<br>第 |
|                                                                         |                                                                                                    |
|                                                                         | С<br>С 228 6285<br>ПАФКЭД<br>2866, 5818                                                                                                    |
| Cosynight © 2008-2011 芝名利は 動的体体的にPR-20003057号 開墾会会会会に労み可能、1882-20210523 | E2845: 029 #754997 / 029-#955001                                                                                                    |

3、新用户点击右下角的"立即注册",按照步骤依次提交相关资料;

4、用人单位提交完所有资料后,等待平台方审核,平台认证结果会在 1~2 个工作日内进行反馈,如有疑问请拨打平台客服电话:029-87569587、029-89556083,客服工作时间:工作日 9:00~18:00;

| 完成注册,开启人才招聘 | ★ 发布招聘职位 /              | 一般各各有位双选会和宣讲会 / III 获取海量数业生能 |
|-------------|-------------------------|------------------------------|
| 工商认证        | 个人信息                    | NEMR                         |
|             | Ŀ                       |                              |
|             | 平台审核中                   |                              |
|             |                         |                              |
|             |                         |                              |
|             | 98-96-98<br>11-98-99-99 |                              |
| 101         |                         |                              |
| 2_01        | 平台认证结果会在1-2个工作日内给予反馈    |                              |
|             |                         |                              |

5、待平台认证通过后,用户即可使用注册的账号、密码进行登录,开启校园招 聘工作。

## 二、用人单位报名线下双选会

1、用人单位报名线下双选会流程;

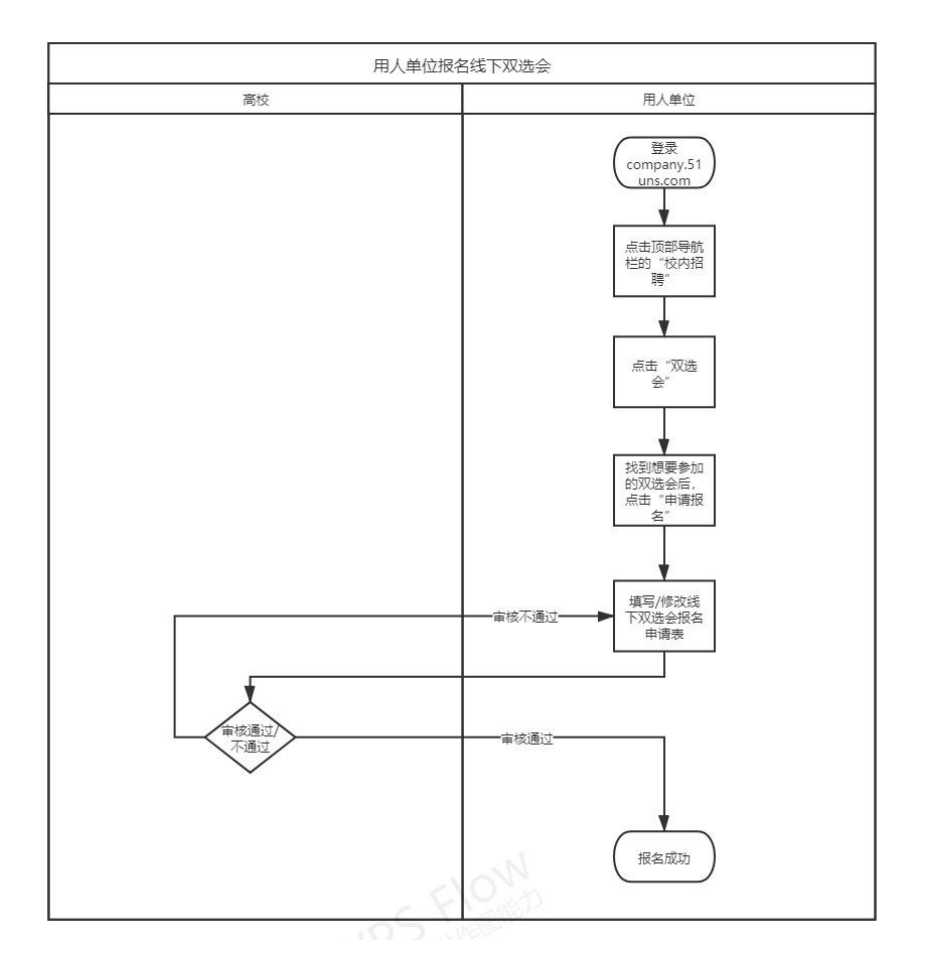

| 招聘事项                        | 祥金                                          |                       |
|-----------------------------|---------------------------------------------|-----------------------|
| 0 双选会 0 云X <sup>3</sup>     | ing (18) 宣讲会 <b>0</b> 云宣讲<br>建注意            |                       |
| 待面试                         | 待处理                                         |                       |
|                             |                                             | • •                   |
| 今日待面试 近七日面试                 | 待处理简历 待处理消息                                 | 个人中心 邀请同事             |
| 我的校招(2021年8月) ※回当月 >        | 职位                                          | 热门海校                  |
|                             | 3 在招职位 0 总点击量                               |                       |
| 20 27 20 29 30 31 91        | 2021-08-18 ~ 2021-08-24                     | 近期 1 场双选会             |
| 02 03 04 05 06 07 08        |                                             | ()<br>(FBI 1 1677/8+0 |
| 09 10 11 12 13 14 15        |                                             |                       |
| 16 17 18 19 20 21 22        |                                             |                       |
| 23 25 26 27 28 29           |                                             | · · · · ·             |
| <b>30 31</b> 01 02 03 04 05 |                                             | 新晋高校                  |
| • 双选会 • 云双迭 • 宣讲会 • 云室讲     | 0 08-18 08-19 08-20 08-21 08-22 08-23 08-24 |                       |
|                             |                                             |                       |

2、登录后点击顶部导航栏的"校内招聘",再点击弹出来的"双选会";

3、找到想要参加的双选会后,点击该场双选会右侧的"申请报名";

| 校内招聘 / 双语会 / 近期双语会                                                                         |                                                        |
|--------------------------------------------------------------------------------------------|--------------------------------------------------------|
| 消遣入学经济部方因违合亦称                                                                              | Q                                                      |
| 双急会伏齿:不能 服息中 服包裹止 至小中<br>神经黄素:不能 保育 脱齿 综合 或法 服源 工科 衣林 艺术 军事 语言 别说 民族<br>神经黄素: 不能 只有 见当 945 | 医疗                                                     |
|                                                                                            |                                                        |
| 近期双边会 我的报名                                                                                 | 全部~                                                    |
| 测试双选会 ####                                                                                 | • 报名单位: 0 家                                            |
|                                                                                            | 2 招聘岗位: 0 个 申请报名<br>3 招聘人取: 0 人 综合职止: 2021-08-31.08:00 |
| ◎ 白山市・ 原西南南田市交工西路12号(原西工业限业技术学校)                                                           |                                                        |
| 測试123456 50年                                                                               | 预益单位:0家                                                |
| Ch Ch Ch Ch Ch Ch Ch Ch Ch Ch Ch Ch Ch C                                                   | ● 招聘岗位: 0 个<br>新聘人数: 0 人 彩名数止: 2021-08-20 09:00        |
| ☑ 厦门市 · 咸阳市秦華区文林路1号 (校本部)                                                                  |                                                        |
|                                                                                            |                                                        |
|                                                                                            |                                                        |
|                                                                                            |                                                        |

4、根据学校要求,填写双选会报名表并上传相应附件;(点击"下载模板"下载学校要求用人单位填写的附件模板,红色字体为学校要求,请用人单位认真阅读)

| 黄 人名                        | t库 高校 校内招聘                     | 云校招 职位管理                          | 简历管理             | * 🙆 🚥                                          |    |
|-----------------------------|--------------------------------|-----------------------------------|------------------|------------------------------------------------|----|
| 校内招聘 / 双迭会 / 申请双迭会          |                                |                                   |                  |                                                |    |
|                             | אשרב                           | 测试双选会                             |                  |                                                | 0  |
| 申请入驻                        | ai7e                           | 項与校方要求<br>19月23日中華天,上作相关4月        |                  | <b>1</b> 5招聘需求                                 | 69 |
|                             | 附件要求: 附件                       | —— 上传附件 ———                       |                  |                                                |    |
|                             | 附件名称: 需要传回来 下载模板<br>《主动评文件 支持上 | -f#doc,docx,pdf,xls,xlsx,png,jpg, | jpeg, 文件大小不得超过5M |                                                |    |
|                             | ą                              | Ωă <b>™—⊭</b>                     |                  |                                                |    |
|                             |                                |                                   |                  |                                                |    |
| 企业服务 使用与帮<br>注册及用户服务的议 平台介绍 | 助 联系51UNS<br>西安罗石科改有限公司        |                                   | 企业服务机线和单振        | <b>310115</b><br>8%: 029-87569587 029-89556083 |    |

5、完成在线报名后,可点击顶部导航栏的"校内招聘"-"双选会",点击"我的报名",再点击"查看进度"来查询学校审核进度;

|                                            | JIUNS an                                                                         | 5 人才库 高枝                                                      | 交 校内招聘 云校招 职位管理 简                                                      | 历管理 🏾 🎢 🛊 👔 杨敏的测试                                           | ĺ                 |
|--------------------------------------------|----------------------------------------------------------------------------------|---------------------------------------------------------------|------------------------------------------------------------------------|-------------------------------------------------------------|-------------------|
|                                            | toinit日時 / 双迭合 / 知道<br>inita入れ<br>双迭合式ホニ 不同 月<br>Retose型: 不同 (<br>Jedofeti: 不同 2 | 19月8日<br>1953年7月日本3月<br>1955年 - 根谷載止 単か中<br>本篇 1955 - 昭志 1955 |                                                                        | Q                                                           | (ii)<br>63        |
|                                            | 近期双选会 第<br>测试双选会 第8年<br>① 料面工业和业技术<br>② 2021-09-01 09:1<br>〇 白山市 - 製造貨業          | 的限名<br>学院<br>20 至 2021-09-02 08:00<br>田市文(工商第12号 (現成工会吧)      | <u>前秋水学和()</u>                                                         |                                                             | (3)<br>133<br>(3) |
|                                            |                                                                                  |                                                               | 2 🖬 2                                                                  |                                                             |                   |
| test.company.topti.com/main/recruit/double | 企业服务<br>注册及用户服务协议<br>降私政策                                                        | 使用每帮助<br>平均介绍<br>副位发布规则                                       | <b>联系51UNS</b><br>西國罗布納林南限公司<br>公司地址 西安南江新亞斯甸南道318号学中国际大量(參林城12艘2等元道19 | <u> ついまままで</u><br>2010年1月1日日日日日日日日日日日日日日日日日日日日日日日日日日日日日日日日日 |                   |

6、审核结果反馈会在右上角的消息内通知,请用人单位关注;

三、用人单位报名网络双选会(云双选)

1、用人单位报名网络双选会(云双选)流程;

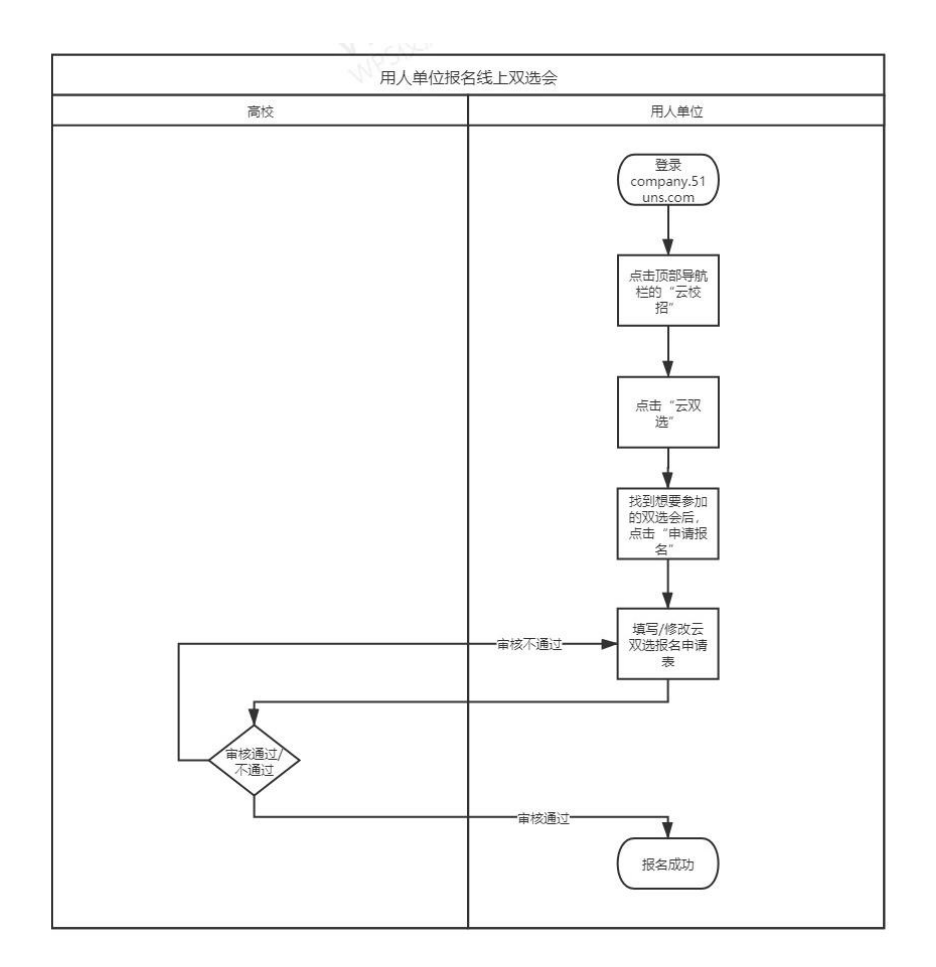

2、登录后点击顶部导航栏的"云校招",再点击弹出来的"云双选";

|                                            | 首页 人才库 高校 #                                                                                                    | 咬內招聘 云校招 职位管理 简历管理                                        |                |
|--------------------------------------------|----------------------------------------------------------------------------------------------------|-----------------------------------------------------------|----------------|
|                                            | 招聘事项<br>0 双选会 0 云双选                                                                                                    | <ul> <li>記念語</li> <li>云室時</li> <li>0 宣讲会 0 云宣讲</li> </ul> | ۲              |
|                                            | 待面试<br>0 0<br>今日待面试<br>近七日面试                                                                                                    | 待处理           1         0           科处理调历         码处理消息   | 1/400 ERR# ()  |
|                                            | <b>我的校招(2021年8月)</b>                                                                                                    | <b>职位</b><br>0 在1989年 0 总运电器                              | M/340 88       |
|                                            | 02         03         04         05         06         07         08           09         10         11         12         13         14         15           16         17         18         19         20         21         22 | 11                                                        | 20 EM 1 452.00 |
|                                            | 23 23 25 26 27 28 29<br>30 31 01 02 03 04 05                                                                                                    | 0 <del></del>                                             | 。<br>新面高校      |
| tetLcompany.topfl.com/main/online/bothmeet |                                                                                                    | 08-18 08-19 08-20 08-21 08-22 08-23 08-24<br>IBP +<br>IBP |                |

3、找到想要参加的云双选会后,点击该场云双选会下方的"申请报名";

| 首页 人才库                                             | 高校 校内招聘 云校杯                                                       | 职位管理 简历管理                                                  | <i>₽1₽</i> ♠° 💽                                            | <u></u> |
|----------------------------------------------------|-------------------------------------------------------------------|------------------------------------------------------------|------------------------------------------------------------|---------|
| 云校招 / 云双选 / 近期双选会                                  |                                                                   |                                                            |                                                            |         |
| 请输入学校名称云观选名称                                       |                                                                   |                                                            | Q                                                          |         |
| 双选会状态:不限 报名中 报名截止                                  | 举办中                                                               |                                                            |                                                            | (iii)   |
| 院校樂型:不服 休育 师范 综合<br>院校特性:不服 211 985                | 政法 旅游 工科 农林 艺术 茸                                                  | 四事 语言 财经 民族 医药                                             |                                                            | 9       |
|                                                    |                                                                   |                                                            |                                                            | 63      |
| 近期云双选 我的报名                                         |                                                                   |                                                            |                                                            | G       |
|                                                    |                                                                   |                                                            |                                                            | 민민      |
|                                                    |                                                                   |                                                            | (Ci)                                                       |         |
|                                                    |                                                                   |                                                            |                                                            |         |
| 889                                                | 报名中                                                               | 报款中                                                        | 报复中                                                        |         |
| 2021-08-28 10:00 至 2021-08-28 10:70<br>② 剩余展位:500个 | 2021-08-28 09:00 至 2021-08-29 10:00<br>② 剩余展位:500个 <b>3</b> 参与:0人 | 2021-08-28 09:30 至 2021-08-31 09:30<br>② 剩余展位:500个 ① 参与:0人 | 2021-08-28 09:30 至 2021-08-28 10:00<br>② 剩余展位:500个 记 参与:0人 |         |
| 申请报名                                               | 申請报名                                                              | 申请报名                                                       | 申请报名                                                       |         |
| -                                                  |                                                                   |                                                            | ~                                                          | 0       |
| (A)                                                | (G))                                                              | (C+)                                                       | (R)                                                        | - HI    |
|                                                    |                                                                   |                                                            |                                                            |         |
| 要我中                                                | Ettt                                                              | 学办中                                                        | 章办中                                                        |         |
| 2021 00 20 10.00 ± 2021 00 20 10.20                | 3031 00 37 10.00 X 3031 00 30 10.00                               | 2031 00 3E 10:30 Z 2031 00 37 10:00                        | 3031 00 36 10.00 E 3031 00 37 10.00                        | -       |

**4**、根据学校要求,填写双选会报名表并上传相应附件;(点击"下载模板"下载 学校要求用人单位填写的附件模板,红色字体为学校要求,请用人单位认真阅读)

| 首页 人才库          | 高校 校内招聘 云校招 职位管理                          | 简历管理 772 ** 🕥 👘 🖬 |          |
|-----------------|-------------------------------------------|-------------------|----------|
| 云纹相 / 云双选会 / 立属 |                                           |                   |          |
|                 | 310145                                    |                   |          |
|                 |                                           |                   | 0        |
| 申请入驻            | 靖写校方要求                                    | 填写申请需求            | <u>9</u> |
|                 | <b>请认真</b> 算写它的招聘需求,学校审核通过后,它的招聘需求将推进给该校5 | 袁千上万的学生           | G        |
|                 | 招聘需求                                      |                   | 민머       |
| 招聘総章:           | 点出选择菜童                                    |                   | 0        |
| 招聘职位:           | 点击选择职位                                    |                   |          |
|                 | 人员信息 ——                                   |                   |          |
| 面试官:            | (请选择本场云双选面试官,选中的面试官可进入会场进                 | 行面试) + 添加         |          |
|                 | —— 申请说明 ——                                |                   | 6        |
| 特殊需求:           | 如有其他特殊重求。请编习。                             |                   |          |
|                 |                                           |                   |          |
|                 |                                           |                   |          |

5、完成在线报名后,可点击顶部导航栏的"云校招"-"云双选",点击"我的 报名",再点击"查看进度"来查询学校审核进度;

| 云蛇居 /                                       | 首页 人才库 高校<br>云双选 / 我的报名                                       | 校内招聘 云校招                                               | 职位管理 简历管理          |       |     |
|---------------------------------------------|---------------------------------------------------------------|--------------------------------------------------------|--------------------|-------|-----|
|                                             | 目缩入学校会和/公祝县名称                                                 | 云宣讲                                                    |                    | Q     |     |
| 101法分计。                                     | 5: 不限 报名中 报名教止 举办中<br>思· 不限 体育 师范 综合 政法 1                     | 908 TH 万林 平水 前面                                        | (注意 )(143 )同选 ) 医药 |       | 0   |
| 魏校特                                         | 推: 不暇 Z11 985                                                 | WE TO WAY ON AND                                       | MIN XOOX INUX KORO |       | ß   |
| 近期                                          | 云双选 我的报名                                                      |                                                        |                    | 全部 ~  | G   |
|                                             |                                                               |                                                        |                    |       | pla |
|                                             |                                                               |                                                        |                    |       | 0   |
|                                             | <b>※</b> 办中                                                   | 820                                                    |                    |       |     |
| 2021-01<br>② 對余                             | 8-25 18:30 至 2021-08-27 10:00 2021-08<br>展位:500个 试参与:1人 ② 粉分带 | -28 09:00 至 2021-08-29 10:00<br>1位:500个 <b>试</b> 参与:0人 |                    |       |     |
|                                             |                                                               | 臺戰這度                                                   |                    |       |     |
|                                             |                                                               |                                                        |                    |       |     |
| test.company.topti.com/main/online/bothmeet | 使用与帮助                                                         | 联系51UNS                                                |                    | SHUPE |     |

6、审核结果反馈会在右上角的消息内通知,请用人单位关注;

四、用人单位预约线下宣讲会(专场招聘会)

1、用人单位预约线下宣讲会(专场招聘会)流程;

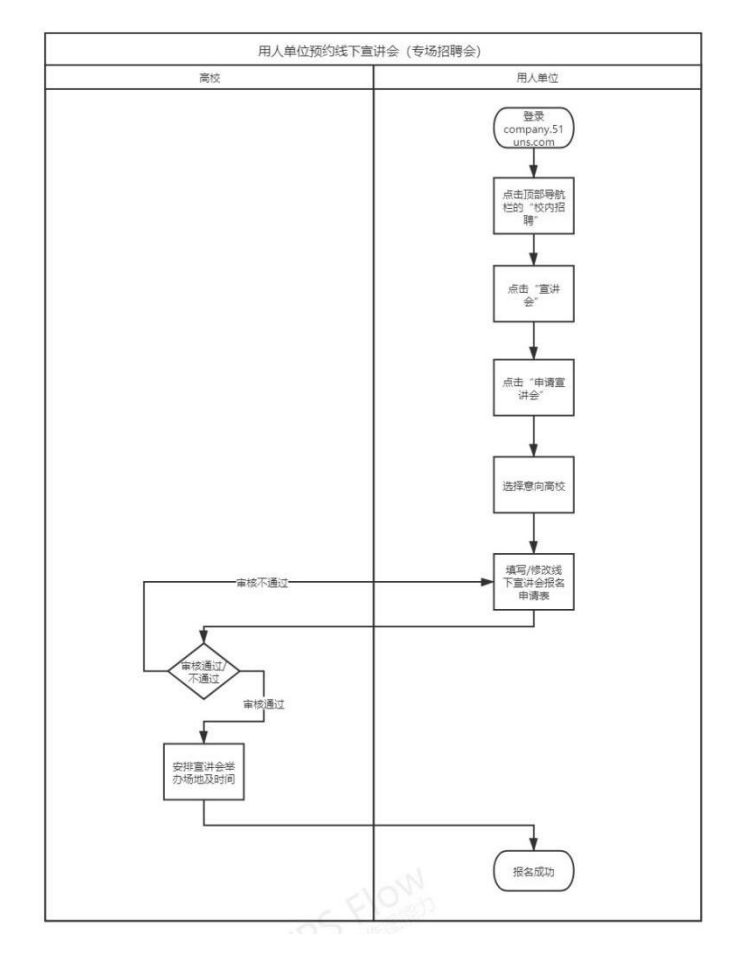

2、登录后点击顶部导航栏的"校内招聘",再点击弹出来的"宣讲会";

|                                                       | 双选会                                         |             |
|-------------------------------------------------------|---------------------------------------------|-------------|
| 招聘事项                                                  | 室讲会                                         |             |
| 0 双选会 0                                               | 云观 <sup>招聘信息</sup> 宣讲会 0 云宣讲                |             |
|                                                       | 的時边單                                        |             |
| 待面试                                                   | 待处埋                                         |             |
| 0         0           今日待面试         近七日面试             | 1 0<br>待处理简历 待处理谐息                          | ↑人中心 邀請用事   |
| 我的校招(2021年8月)                                         | x回当月 > 职位                                   | 熱门海校        |
| - 二 三 四 五 六                                           | 日 3 在招职位 0 总点击量                             |             |
| 26 27 28 29 30 31                                     | 01<br>2021-08-18 ~ 2021-08-24               | 近期 1 场双选会   |
| 02 03 04 05 06 07                                     | 08                                          | 0           |
| 09 10 11 12 13 14                                     | × 15                                        | 近期 1 场双选会   |
| 16 17 18 19 20 21                                     | 22                                          |             |
| 23 24 25 26 27 28                                     | 29                                          |             |
| 30 31 01 02 03 04                                     | 05                                          | 86-20-20-12 |
| <ul> <li>双选会</li> <li>一 云双选</li> <li>● 直讲会</li> </ul> | 0 08-18 08-19 08-20 08-21 08-22 08-23 08-24 |             |
|                                                       |                                             |             |
| 近期双选会 推荐简历                                            | 更多 +                                        |             |

#### 3、点击"申请宣讲会";

| 松内田時 / 宣》 | 10     |          |       |         |         |       |       |     |     |       |    |                                                                    |    |  |     |
|-----------|--------|----------|-------|---------|---------|-------|-------|-----|-----|-------|----|--------------------------------------------------------------------|----|--|-----|
|           | 请输入学校  | 名称宣讲合名称很 | R.    |         |         |       |       |     |     |       | Q  |                                                                    |    |  |     |
| 置讲会状态:    | 日 市 核  | 中 审核未通过  | 审核通过  |         |         |       |       |     |     |       |    |                                                                    |    |  | ()  |
| 院校类型:     | 不課 体育  | 师范 综合    | 政法 旅行 | 财 工科 农场 | 林 艺术 军事 | 语言 财经 | 民族 医药 |     |     |       |    |                                                                    |    |  | 9   |
| 院校特性:     | 不限 211 | 985      |       |         |         |       |       |     |     |       |    |                                                                    |    |  | 59  |
|           |        |          |       |         |         |       |       |     |     |       |    |                                                                    |    |  | G   |
|           |        |          |       |         |         |       | <     |     | 202 | 1-08- | 24 |                                                                    | >  |  | 010 |
|           |        |          |       |         |         |       | -     | =   | Ξ   | 四     | 五  | 六                                                                  | в  |  | ~   |
|           |        |          |       |         |         |       | 26    |     | 28  | 29    | 30 |                                                                    | 01 |  | 3   |
|           |        |          |       | X       |         |       | 02    | 03  | 04  | 05    | 06 | 07                                                                 | 08 |  |     |
|           | ~      |          |       |         |         |       | 09    | 10  | 11  | 12    | 13 | 14                                                                 | 15 |  |     |
|           |        | ~        |       | 200     |         |       | 16    | 17  | 18  | 19    | 20 | 21                                                                 | 22 |  |     |
|           |        |          | 无宣讲会, | 快去申请吧!  |         |       | 23    | 24  | 25  | 26    | 27 | 28                                                                 | 29 |  |     |
|           |        |          | 申请    | 宣讲会     |         |       | 30    | 31  | 01  | 02    | 03 | 04                                                                 | 05 |  |     |
|           |        |          |       |         |         |       | 1000  | 5#2 |     |       | i  | 11.<br>11.<br>11.<br>11.<br>11.<br>11.<br>11.<br>11.<br>11.<br>11. | E  |  |     |
|           |        |          |       |         |         |       |       |     |     |       |    |                                                                    |    |  |     |

#### 4、找到学校后,点击对应的"申请宣讲会";

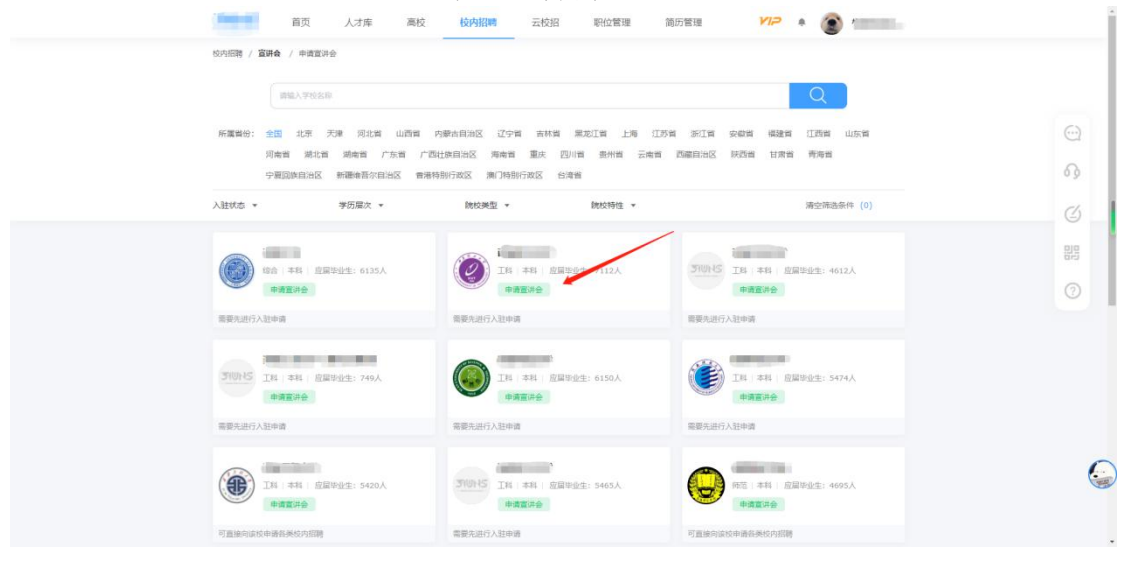

5、根据学校要求,填写宣讲会预约表并上传相应附件;(点击"下载模板"下载 学校要求用人单位填写的附件模板,红色字体为学校要求,请用人单位认真阅读)

| 悠内招聘 / 宣讲会 / 中语言 | 游会                  |                  |                           |  |
|------------------|---------------------|------------------|---------------------------|--|
|                  | 310715              | 宣讲会申请            |                           |  |
| ф                | 育入驻 單               | 铜枝方要求            | 填写招聘需求                    |  |
|                  | 由于您是有次向该校提出申请,要编写以下 | 信意、建议信与先与校方沟通确认。 | 可停渡审核通过周。                 |  |
|                  |                     | 基本信息 ———         |                           |  |
| 单位性质:            | 其他会业                | 单位行业:            | 德豐传输、软件和值豐技术服务业           |  |
| 单位类型:            | 民営企业                | 单位规模:            | 1-50A v                   |  |
| 单位所在地:           | 陝西省 / 西安市 / 養塔区 シー  | 详细地址:            | 陕西省西安市獲得区應電五路318号拿款站8座19层 |  |
| 单位座机:            | 029-89556083        | 单位邮稿:            | 044000@qq.com             |  |
| 单位邮编:            | 710000              | 融资情况(选填):        | 天使蛇                       |  |
|                  |                     | 約位倍高/洗済):        | 油絵入毎心伝言                   |  |

6、学校审核,对于审核通过的,学校会根据用人单位填写的期望时间和本校实际情况,给用人单位分配宣讲场地和时间;(宣讲时间以学校最终分配结果为准,期望时间仅供学校参考)

**7**、完成在线预约后,可点击顶部导航栏的"校内招聘"-"宣讲会",再点击对 应预约记录的"查看进度"来查询学校审核进度;

五、用人单位预约线上宣讲会(云宣讲)

1、用人单位预约线上宣讲会(云宣讲)流程;

| 用人单位预约线上                              | 宣讲会 (云宣讲)                                                                                                    |
|---------------------------------------|----------------------------------------------------------------------------------------------------|
| 高校                                    | 用人单位                                                                                                    |
|                                       | 77人年位<br>(company.51)<br>uns.com<br>年出页部号统<br>指2<br>「元校<br>月二<br>「一<br>「一<br>「一<br>「一<br>「一<br>「一<br>「一<br>「一<br>「一<br>「一 |
| 単統不通过<br>単成通过<br>不通过<br>安排云窗井塔<br>の时间 | 通程意向高位<br>                                                                                                    |

- 2、登录后点击顶部导航栏的"云校招",再点击弹出来的"云宣讲";
- 3、点击"申请云宣讲";

|                                            | プロトラ 首页 人才库 高校 校内服制 云校招 职位管理 師历管理 ゲルラ 📌 🛞 低敏敏激化                                                 |   |
|--------------------------------------------|-------------------------------------------------------------------------------------------------|---|
|                                            | Edd5 / 主面中台         王初38           (約6人学校会初示面中台初)         王面34                                  |   |
|                                            | 重冲给状态:不可能,能够大量和压力,能够完整过<br>能效器型:不可能,结果和一种质量,给着一种注意和加强、工作和、发生、工作和、服用、服用、用油、医用<br>服成特性:不同、211、965 | • |
|                                            | (bb2ntil)         ()           ()         ()                                                    |   |
|                                            |                                                                                                 | 6 |
| text.company.topti.com/main/onlive/lecture |                                                                                                 |   |

4、找到学校后,点击对应的"申请云宣讲会";

| 首页 人才库                                    | 高校 校内招聘 云校招 职位管理                                                                                                    | 简历管理 🏾 💴 📌 🍙                              |   |
|-------------------------------------------|----------------------------------------------------------------------------------------------------|-------------------------------------------|---|
| 云枝内 / 云童讲会 / 申请云童讲会                       |                                                                                                    |                                           |   |
| 副服人学校会职                                   |                                                                                                    | Q                                         |   |
| 所属省份: 全国 北京 天津 词北省                        | 山西省 内歇古自治区 辽宁省 吉林省 黑龙江省 上海                                                                                                    | 江苏省 浙江省 安徽省 福建省 江西省 山东省                   | 0 |
| 阿南省 湖北省 湖南省 广东<br>宁调回族自治区 新疆绝鄙尔自治         | (首) 广西社族自治区 海南省 重庆 四川省 墨州省 云城<br>区 雪港特别行政区 澳门特别行政区 台湾省                                                                                                    | 索首 西藏局治区 获西省 甘東省 青海省                      | 6 |
| 入驻状态 💌 学历魔次 💌                             | 院校类型 × 院校特性 ×                                                                                                    | 清空研造原件 (0)                                | ( |
| 30055 (余音) 本語   庭園学型生: 6135人              | λΞ:##<br>Στοιτές<br>Στοιτές<br>Στο | \$P<br>500HS I前 本時   座届毕业全: 4612人         | B |
| 中國王室讲会<br>需要先进行入社中请                       | 申書云童時会                                                                                                    | <b>申请王室并会</b><br>需要先进行入驻申谢                | ( |
| 3700755 正用: 本料: 自意指设金: 749人<br>申请正常并全     | 入注率8<br>510/15<br>工作 本件  应届毕业生: 6150人<br>申請完賞併会                                                                                                    | 910755 王府 1 本科 1 北国印油生: 5474人<br>伊斯克莱特会   |   |
| 需要先进行入驻中请                                 |                                                                                                    | 需要先进行入驻中调                                 |   |
| 370015<br>工用 (本格) 6第395点: 5420人<br>中期に取用の | 310145<br>工程   本科   应属毕业生: 5405人<br>申 <b>通空気</b> 沖会                                                                                                    | 5100-25<br>95回1年441日度開始査: 4695人<br>申請正算件會 |   |
| 可直接向该校申请各类校内招聘                            | 需要先进行入驻申请                                                                                                    | 可直接向该校申请各美校内招聘                            |   |

5、根据学校要求,填写宣讲会预约表并上传相应附件;(点击"下载模板"下载 学校要求用人单位填写的附件模板,红色字体为学校要求,请用人单位认真阅读)

| ФЙДАН         ВІДАРІЙ         С           ФЙДАН         ВІДАРІЙ         ВІДАРІЙ         С           ФІДАН         ВІДАРІЙ         ВІДАРІЙ         С           ФІДАН         ВІДАРІЙ         ВІДАРІЙ         С           ФІДАН         ВІДАРІЙ         ВІДАРІЙ         С           ВІДАРІЙ         ВІДАРІЙ         ВІДАРІЙ         С           ВІДАРІЙ         ВІДАРІЙ         ВІДАРІЙ         С           ВІДАРІЙ         НАКОВІНАКСАВИН         П         С           ВІДАРІЙ         НАКОВІДАКСАВИН         П         С           ВІДАРІЙ         НАКОВІДАКСАВИН         П         С                                                                                                    | 一 首页                 | 人才库 高校                                              | 校内招聘 云校招 职位管理 简历                                              |                 |                        |
|----------------------------------------------------------------------------------------------------|----------------------|-----------------------------------------------------|---------------------------------------------------------------|-----------------|------------------------|
| 中国人社         取らした文字本         知ら日山英本         0.9           創行日田支本         日         ()         ()         ()         ()         ()         ()         ()         ()         ()         ()         ()         ()         ()         ()         ()         ()         ()         ()         ()         ()         ()         ()         ()         ()         ()         ()         ()         ()         ()         ()         ()         ()         ()         ()         ()         ()         ()         ()         ()         ()         ()         ()         ()         ()         ()         ()         ()         ()         ()         ()         ()         ()         ()         ()         ()         ()         ()         ()         ()         ()         ()         ()         ()         ()         ()         ()         ()         ()         ()         ()         ()         ()         ()         ()         ()         ()         ()         ()         ()         ()         ()         ()         ()         ()         ()         ()         ()         ()         ()         ()         ()         ()         )         () | 2000 / 22472 / 444   |                                                     | 5101-5 宣讲会申请                                                  |                 |                        |
|                                                                                                    |                      | ###人32<br>赛费司进校时摘带编集证明及联系公选场                        | 11 <sup>1-1</sup> 10/2) 52 - #<br>#/T-GRADDINESS。上中間54111<br> | ig-settig jajak | 09<br>(2)<br>88<br>(7) |
| STREET AND A DECEMBER OF A DECEMBER OF A DECEMBER                                                                                                    | 期件说明: 3<br>森上传的朗件: 9 | 青雲司进位时將帝編家证明及取系公園用<br>附件名称:未校[四時联系公園 (下数8<br>本市5月文件 |                                                               |                 |                        |
|                                                                                                    |                      |                                                     | <b>取消</b> 下→多                                                 |                 |                        |

6、学校审核,对于审核通过的,学校会根据用人单位填写的期望时间和本校实际情况,给用人单位分配宣讲时间;(宣讲时间以学校最终分配结果为准,期望时间仅供学校参考)

**7**、完成在线预约后,可点击顶部导航栏的"云校招"-"云宣讲",再点击对应 预约记录的"审核进度"来查询学校审核进度;

|                                                                                                    | · ·            |
|----------------------------------------------------------------------------------------------------|----------------|
| 〒1008 / 英都井会 (1995年19月1日) (1995年19月1日) (1995年19月10日) (1995年19月1日) (1995年19月1日) (1995年19月1日) (1995年19月1日) (1995年19月1日) (1995年19月1日) (1995年19月1日) (1995年19月10日) (1995年19月10日) (19957800000000000000000000000000000000000 |                |
| 重进会状态:不同 申报中 申报未通过 申报通过<br>职效失型:不同 体育 药店 综合 取法 经游 工科 农林 艺术 军事 语言 财经 民族 医药                                                                                                    | • <sup>•</sup> |
| PUSTHE: 小服 211 995<br>印刷无意识                                                                                                    | 0)<br>()       |
| 08F22FE                                                                                                    |                |
|                                                                                                    | •              |
| test.company.topfi.com/main/tonline/lecture                                                                                                    |                |

六、用人单位申请发布招聘信息

1、用人单位申请发布招聘信息流程;

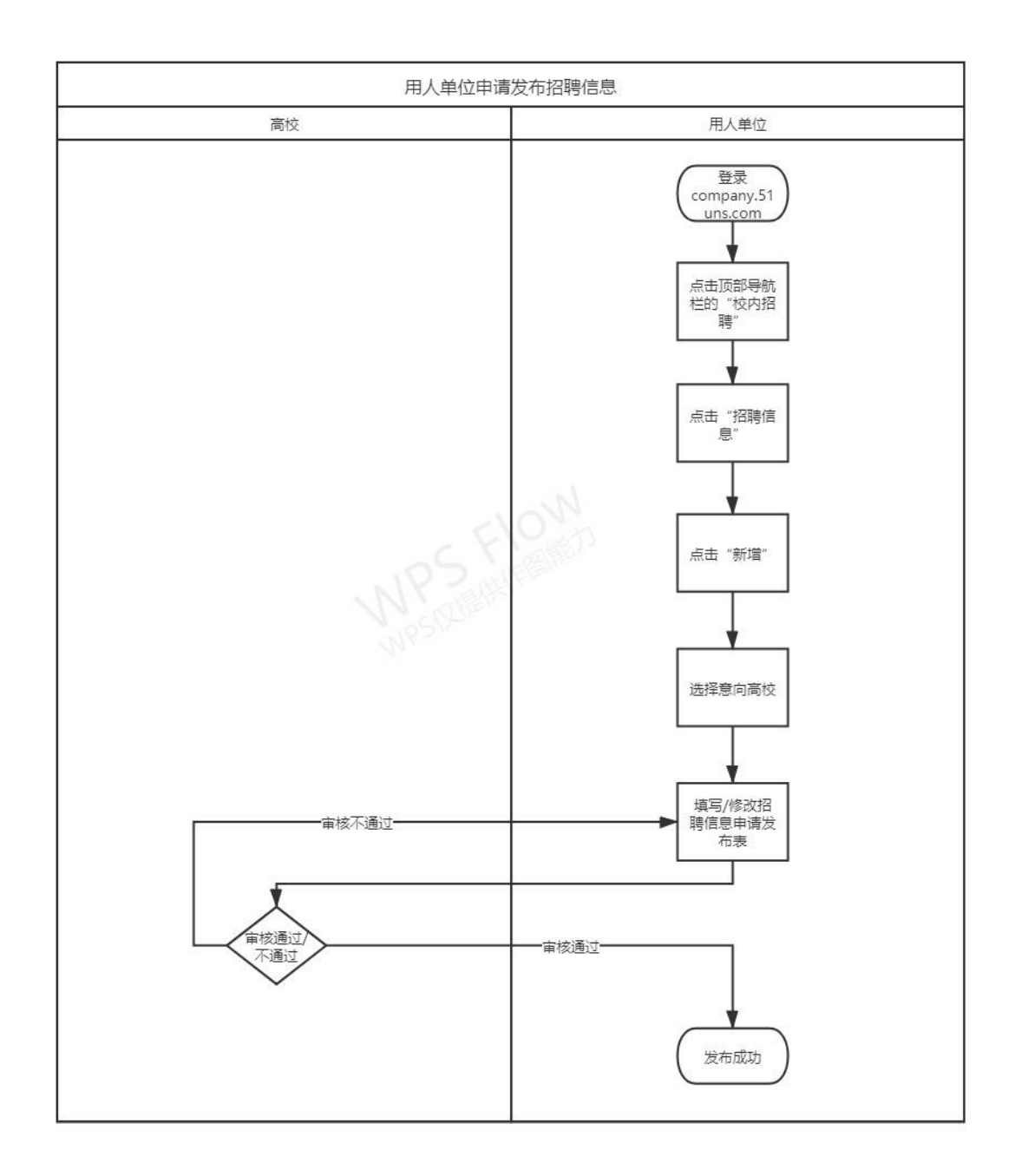

2、登录后点击顶部导航栏的"校内招聘",再点击弹出来的"招聘信息";

| 招聘事项                       | 室讲会                                         |           |
|----------------------------|---------------------------------------------|-----------|
| 0 双选会 0 云                  | R 招聘信息 宣讲会 O 云宣讲                            |           |
|                            | 招聘該單                                        | 12 Mar 10 |
| 待面试<br>0 0                 | 待处理                                         |           |
| 今日待面试 近七日面试                | 待处理简历 待处理消息                                 | 个人中心 医黄肉香 |
| 我的校招(2021年8月) 逐回当月         | > 职位                                        | 热门廊校      |
| - 二 三 四 五 六 1              | 3 在昭即位 0 总点击量                               |           |
| 20 27 20 29 30 31 3        | 2021-08-18 ~ 2021-08-24                     | 近期 1 杨双选会 |
| 02 03 04 05 06 07 0        | 6                                           |           |
| 09 10 11 12 13 14 1        | s                                           | 近期1地双透管   |
| 16 17 18 19 20 21 2        | 2                                           |           |
| 23 24 25 26 27 28 2        | 9                                           |           |
| <b>30 31 01 02 03 04 0</b> | 5                                           |           |
| • 双选会 • 元双选 • 宣讲会 • 元宣     | # 08-18 08-19 08-20 08-21 08-22 08-23 08-24 | 新田県投      |
|                            |                                             |           |

3、点击"新增";

| 60               | 百页 人才库 8<br>2015時 / 田時高思<br>1856 \ 2010年2月7日日日の5月8日年                   | B校 <mark>    (2)小)(1)時</mark> 天校3日 第4位第3世 116)<br>                                                                                       | 7588 772 4 🛞                                                                                          |                  |
|------------------|------------------------------------------------------------------------|----------------------------------------------------------------------------------------------------|----------------------------------------------------------------------------------------------------|------------------|
| ÷                | 新统状态: 不現 南极中 南极逝过 南极未逝;                                                | t                                                                                                    |                                                                                                    | 0                |
|                  |                                                                        | Takingdos, (c.t.single)                                                                                                    |                                                                                                    | 。<br>《<br>調<br>③ |
| 20<br>100<br>100 | 公理服务 使用与转動<br>1回3月の単語から、 平台介信<br>時位2年時間<br>加払び第 即位2年時間<br>加減期間<br>出作手号 | <b>税用51UN5</b><br>回転型の利益機能の<br>公司物は、否定者に日本規模2014年度が4000大型(学校M2)等ご約19<br>回転用意: 02.90.7555552 02-9555503<br>回転以下規模型単規制度: service分11uns.com | <b>کانات:</b><br>شکیفیتبهیلی (20 + 0500000 - 020 + 05000000 - 020 + 050000000000000000000000000000000 | 6                |

## 4、找到学校后,点击"申请招聘信息";

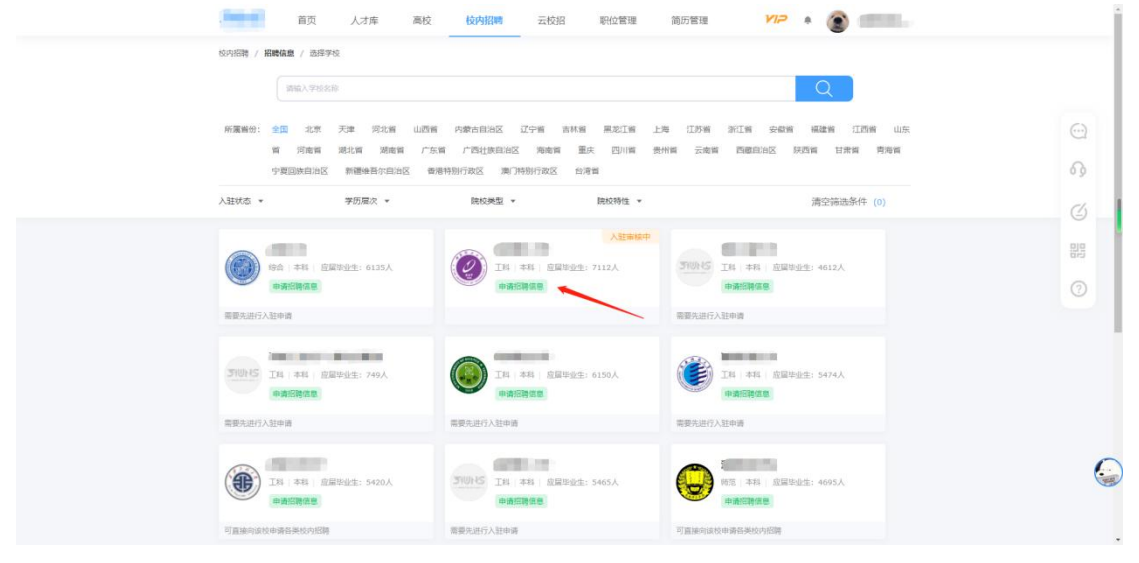

5、根据学校要求,填写招聘信息申请发布表并上传相应附件;(点击"下载模板" 下载学校要求用人单位填写的附件模板,红色字体为学校要求,请用人单位认真 阅读)

|             |                       | SHUNS 招聘                    | 信息申请           |                    |         |  |
|-------------|-----------------------|-----------------------------|----------------|--------------------|---------|--|
|             |                       |                             |                |                    |         |  |
| 申           | 请入驻                   | 填写校方要                       | *              | 填写                 | 招聘需求    |  |
|             | 由于容量整次向读校理出申请,置       | 128先与校方沟通确认,填写以下<br>—— 基本信息 | 信息后,等待校方家<br>【 | 线通过后,包的服名信息推进至学校   |         |  |
| 单位性质:       | 其他企业                  |                             | 单位行业:          | 信息传输、软件和信息技术服务业    |         |  |
| 单位类型:       | 民豐企业                  |                             | 单位现模:          | 1-50人              |         |  |
| 单位所在地:      | 陕西省 / 西安市 / 最塔区       |                             | 详细地址:          | 获西曾西安市蕭塔区藩南五路318号會 | 铁碱B座19层 |  |
| 单位座机:       | 029-89556083          |                             | 单位邮稿:          | 044000@qq.com      |         |  |
| 单位邮稿:       | 710000                | 8                           | 脸密情况(选填):      | 天使轮                |         |  |
| ●40回54(後南)・ | http:// vww.topti.com |                             | 筆位使真(造填):      | 诸喻入师位传育            |         |  |

6、完成在线申请后,可点击顶部导航栏的"校内招聘"-"招聘信息",再点击 对应申请记录的"查看进度"来查询学校审核进度;

|                                            | E E                                   | 页 人才库 高校                                | <b>校内招聘</b> 云校招                                                                                       | 职位管理 简历                                   |                       | • 🛞 🚥                                                       |    |
|--------------------------------------------|---------------------------------------|-----------------------------------------|----------------------------------------------------------------------------------------------------|-------------------------------------------|-----------------------|-------------------------------------------------------------|----|
|                                            | 829日時 / 日時信息<br>(1982)<br>新編状态: 不服 新編 | FASAR/10月10日5月後ま<br>中 帝続通过 帝統未通过        | 双选会<br>室讲会<br>150%优略<br>151%的简章                                                                       |                                           |                       | Q                                                           | 0  |
|                                            | 65 W                                  |                                         |                                                                                                    |                                           |                       |                                                             | 63 |
|                                            | 测试招聘信息                                | 按中                                      | 2021-08-24 20:47:57                                                                                   |                                           |                       |                                                             | Ø  |
|                                            | 申请学校:西安科技大:                           | z                                       | 审核进度                                                                                                  |                                           |                       |                                                             | 90 |
|                                            |                                       |                                         | ٤ 🚺                                                                                                   |                                           |                       |                                                             | 0  |
| sect_company.topti_com/main/recruit/double | 企业服务<br>注册及用户服务协议<br>限私政策             | 使用与帮助<br>平台介绍<br>制位发布和图<br>防装用用<br>操作手册 | 取系STUNS<br>西史伊石相技有限公司<br>公司地址:西会和江第区庫場地路318号<br>联系电击:229-87569587 029-8955<br>運送和不良温音単短卸着:serviceを51u | 843個時大面(金融編)2禮2舉元國19兩0<br>6083 :<br>s.com | 企业服务热线和学校投诉: 0<br>19章 | <b>ストレース</b><br>9-87569587 029-09356083<br>1作日 9:00 - 18:00 |    |

## 七、用人单位发布职位信息

1、用人单位发布职位信息流程;

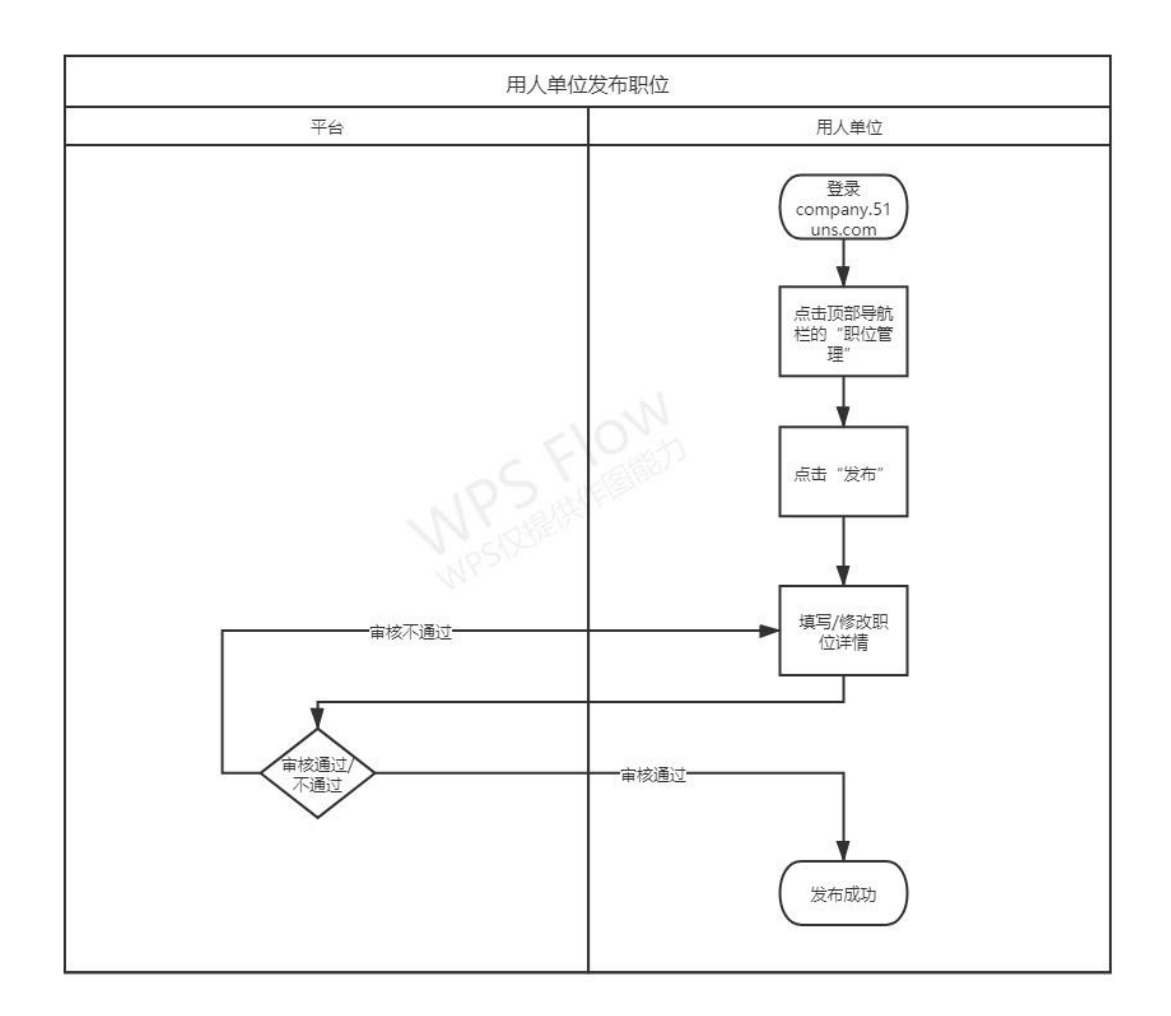

2、登录后点击顶部导航栏的"职位管理",再点击弹出来的"发布职位";

|                 | 首页 人才库 高校 1                                 | 交内招聘 云校招 职位管理 简历管理                    | * · · · · · · · · · · · · · · · · · · · |   |
|-----------------|---------------------------------------------|---------------------------------------|-----------------------------------------|---|
|                 | 招聘事项                                        | 管理員社2<br>次の現代2                        |                                         |   |
|                 | 0 双选会 0 云双选                                 | 0 宣讲会 0 云宣讲                           |                                         |   |
|                 | 法面试                                         | 法办理                                   | '≟ 杨黎 产品总监 📧                            | ( |
|                 |                                             |                                       |                                         |   |
|                 | 今日待面试 近七日面试                                 | 待处理简历    待处理消息                        | 今人中心 邀请同事                               |   |
|                 | 我的校招(2021年8月) 逐回当月 >                        | 职位                                    | 热门毒校                                    |   |
|                 |                                             | 3 在招职位 0 总点击量                         |                                         |   |
|                 | 26 27 28 29 30 31 <b>01</b>                 | 2021-08-18 ~ 2021-08-24               | 近期 1 场双选会                               |   |
|                 | 02 03 04 05 06 07 08                        |                                       | <b>6</b>                                |   |
|                 | 09 10 11 12 13 14 15                        |                                       | 近期 1 场双选会                               |   |
|                 | 16 17 18 19 20 21 22                        |                                       |                                         |   |
|                 | 23 25 26 27 28 29                           |                                       |                                         |   |
|                 | 30 31 01 02 03 04 05                        |                                       | *****                                   |   |
|                 | <ul> <li>■ 双选会 ● 云双选 ● 室讲会 ● 云宣讲</li> </ul> | 0 08-19 08-20 08-21 08-22 08-23 08-24 |                                         |   |
|                 |                                             |                                       |                                         |   |
|                 | 近期双选会 推荐简历                                  | 更多 +                                  |                                         |   |
| n/main/job/edit |                                             | 审核中                                   |                                         |   |

3、根据要求填写职位详情信息;

| 2019年第3日会社会主、日報4年45年、以2月9-17日本書籍時代。<br>一日日日日日日日日日日日日日日日日日日日日日日日日日日日日日日日日日日日日                                                                                       |     |
|----------------------------------------------------------------------------------------------------|-----|
| RQ之谷称: ##MAREARE<br>RQ之关射: #MAREARE<br>工作性活: ● 金冠 ○ 案問 ○ 案司<br>工作城市: #MITINAN(株学切ALCO)<br>(MRMAREAL<br>新設范囲: ● × → = ● × → × 12 月 →<br>学历要求: ● 大校及以上 ○ #4LRU上 ○ #土 | 0   |
| 取位決別: massescamb 工作性語: ● 余沢 ○ 第目 ○ 太羽 工作城市: BMTITNAR(株野切加いた) 面部地市・ 新致范囲: ● K ∨ × ● K ∨ × □ 月 ∨ 学历要求: ● 大牧及以上 ○ #+1及以上 ○ #±                                         | 6   |
| 工作性质: ● 金釈 ○ 無照 ○ 太羽<br>工作協市: 法照工作结核(想参考)(3.10*)<br>■<br>■<br>一<br>一<br>● K → 本 ○ K → X □ 月 →<br>学历要求: ● 大参及以上 ○ 新士及以上 ○ 新士                                        | Ø   |
| 工作城市: 曲町1748年(単長可由10个)<br><u>周期</u> 編集-<br>新賀范閣: 0 K V - 0 K V X 12 月 V<br>学研要求: 0 大参及以上 0 新士及以上 0 新士                                                              | فاق |
| 新班范囲: 0 K → 0 K → x 12 月 →<br>学历要求: 0 大参及以上 ○ #4838以上 ○ 御土                                                                                                    | 0   |
| 学历要求: ● 大参及以上 ○ 本和及以上 ○ 標士                                                                                                    |     |
|                                                                                                    |     |
| 招聘人数: t 人                                                                                                    |     |
| 职位描述: 活电入取合用送                                                                                                    | 6   |
|                                                                                                    |     |

4、填写完成后,平台方会在1~2的工作日内对用人单位提交的职位进行审核;

5、审核结果反馈会在右上角的消息内通知,请用人单位关注;

八、用人单位找回密码

1、用人单位找回密码流程;

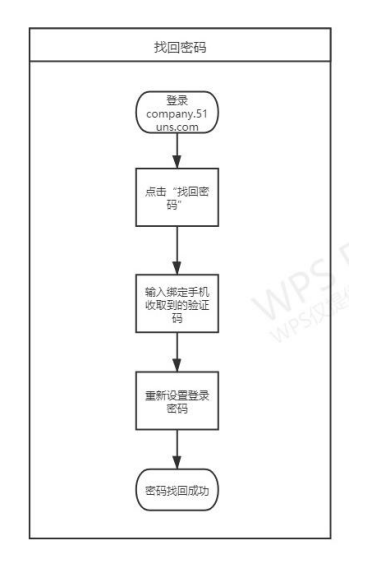

2、点击"忘记密码"按钮,进入密码找回流程;

| 89.9 |                                                                              |
|------|------------------------------------------------------------------------------|
|      | プロNS<br>- and the and and and and and and and and and and                    |
|      |                                                                              |
|      | жесян. воляга           ося         всяя           лиличися         лиличися |
|      | QARG, ERES                                                                   |

3、通过企业绑定的手机号获取验证码,并重新设置登录密码,提交即可;

|                                                                            | <b>服务终终在:</b> 029-87569587 029-89556083 |   |
|----------------------------------------------------------------------------|-----------------------------------------|---|
| ### ###                                                                    |                                         |   |
| <b>长时星直</b><br>手机验证   邮箱验证                                                 |                                         |   |
| 8                                                                          |                                         |   |
| <ul> <li>湯他住海林, 施动到最右边</li> <li>同時他往海林, 施动到最右边</li> </ul>                  |                                         |   |
| ۵                                                                          |                                         |   |
| 8                                                                          |                                         |   |
| 确定                                                                         |                                         |   |
| Copyright © 2020-2021 罗右科技 派权所有获ICP备20003057号<br>環境电信业务经营许可证: 获82-20210251 |                                         | ) |
|                                                                            |                                         |   |

九、用人单位更换绑定手机号

1、用人单位更换绑定手机号流程;

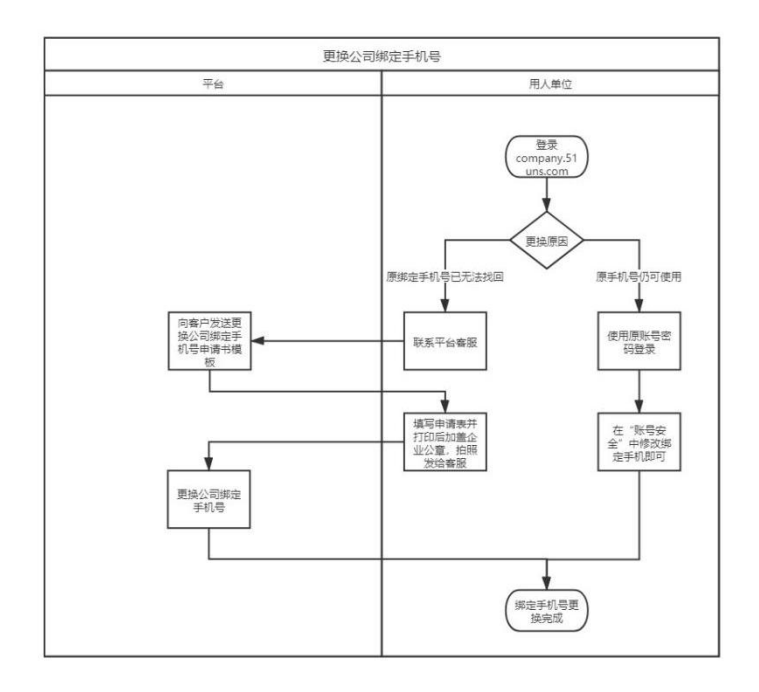

2、原绑定手机仍可接收短信验证码:2.1、登录后在首页点击右上角的单位名称,再点击弹出的"账号安全";

| 招聘事项                   |                                 | 中位意思                       |
|------------------------|---------------------------------|----------------------------|
| 0 双选会 (                | 0 云双选 0 宣讲会 0                   | 云宣讲 HR管理 KR号安全             |
| (生态)+                  | (生わ,7円                          | 11/2日間 2月前日日               |
|                        |                                 | 安全要出                       |
| 今日待面试 近七日面             | 试 待处理简历 待处理消息                   | 个人中心 邀请同事                  |
| 我的校招(2021年8月)          | 8回当月 > 职位                       | 热门高校                       |
| - = = B<br>26 27 28 29 | 五 六 日 3 在昭明位 0                  | 8.6.5.0 ···                |
| 02 03 04 05            | 06 07 08                        | 1-08-18~2021-08-24 近期1场双选会 |
| 09 10 11 12            | 13 14 15                        | 近期 1 杨双选会                  |
| 16 17 18 19            | 20 21 22                        |                            |
| 23 24 25 26            | 27 28 29                        |                            |
| 30 31 01 02            | 03 04 05                        |                            |
| • X22 • TX3 • T        | ★#金 ● 云重讲 0 ● -19 08-20 08-21 0 | 新普局权                       |
|                        |                                 |                            |

2.2、点击绑定手机号右侧的"修改";

|                                  | 首页                              | 人才库                                                                                                    | 高校                                | 校内招聘                                                                | 云校招                                               | 职位管理                                  | 简历管理              | SIN              | * 🛞               | 杨敏的测试                                          |  |             |
|----------------------------------|---------------------------------|----------------------------------------------------------------------------------------------------|-----------------------------------|---------------------------------------------------------------------|---------------------------------------------------|---------------------------------------|-------------------|------------------|-------------------|------------------------------------------------|--|-------------|
| 个人中心 / 账号安全                      |                                 |                                                                                                    |                                   |                                                                     |                                                   |                                       |                   |                  |                   |                                                |  |             |
| 个人中心                             |                                 |                                                                                                    |                                   |                                                                     |                                                   |                                       |                   |                  |                   |                                                |  |             |
| 个人信息                             |                                 | 手机号181**                                                                                                    | **7986                            | 用工程资料员 定码                                                           | 1651111400-040                                    | G 碑功后堂墓他田新3                           | (1) m (1) 74 73   |                  | _                 | iax                                            |  |             |
| 账号安全                             |                                 | 5 C. 19 N. 19 N. 19 N. 19 N. 19 N. 19 N. 19 N. 19 N. 19 N. 19 N. 19 N. 19 N. 19 N. 19 N. 19 N. 19 N. 19 N. 19 N | 6.4 T.NUST. 12                    | COLUMN TRACTORY                                                     |                                                   | APP TATION OF A DESIGN APP TO DATE OF |                   |                  |                   |                                                |  |             |
| 用位信息                             | 5                               | 胀号密码                                                                                                    |                                   |                                                                     |                                                   |                                       |                   |                  | -                 |                                                |  | 6           |
| 基本信息                             | 7                               | 肝子保护账号信息和                                                                                                    | 口發荣安全                             |                                                                     |                                                   |                                       |                   |                  |                   | -13K                                           |  |             |
| 联系方式                             |                                 | te also ave im                                                                                                  |                                   |                                                                     |                                                   |                                       |                   |                  |                   |                                                |  | <li>C)</li> |
| 雕位风来                             | 20                              | 第二 <b>力</b> 包录                                                                                                  | <del>1年、</del> 個位没要               |                                                                     |                                                   |                                       |                   |                  |                   | 5章                                             |  | _           |
| HR管理                             |                                 |                                                                                                    |                                   |                                                                     |                                                   |                                       |                   |                  |                   |                                                |  | AB -        |
| * HVabbe                         | 3                               | 安全邮箱1100<br>(用于改同%号和3                                                                                           | oqq.com<br>8년                     |                                                                     |                                                   |                                       |                   |                  |                   | α                                              |  | 0           |
| <b>企业服务</b><br>注册及用户服务协议<br>陶私政策 | 使用4<br>平台介<br>职位短<br>防御研<br>最作手 | <b>与帮助</b><br>「酒<br>「酒<br>新                                                                                     | <b>联赛</b><br>西部<br>公司<br>院和<br>语法 | 51UNS<br>罗古科技有限公司<br>地址: 西安曲江家区展<br>电源: 029-8756958<br>和天民信息承援印度: : | B電電路318号架体積<br>7 029-89556082<br>service@51uns.co | 10万大厦(李铁城)2種2華<br>3<br>m              | 企业服务<br>元號19篇019章 | SHALKQARRHYK: 02 | 9-87569587<br>工作I | <b>31UHS</b><br>029-89356083<br>1 9:00 - 18:00 |  |             |

2.3、获取验证码后,根据步骤依次提交信息,即可更换绑定手机号;

| <b>310NS</b> 首页   | 人才库 高校        | 校内招                                   | 時 云校招                                         | 职位管理                                                                                                    | 籠历管理              | 1712 .         | <b>8</b> Kanomit |    |
|-------------------|---------------|---------------------------------------|-----------------------------------------------|----------------------------------------------------------------------------------------------------|-------------------|----------------|------------------|----|
| 个人中心 / 務号安全       |               |                                       |                                               |                                                                                                    |                   |                |                  |    |
|                   |               |                                       |                                               |                                                                                                    |                   |                |                  |    |
| 个人信息              | 手机号181****79  | 986                                   |                                               | and the second second s |                   |                | 48               |    |
| 账号安全              |               | 1973 - 1977 <del>81</del> 21343463931 | 5. 0.793300.06P402363200.0                    | LIN COLUMN REPORT ON THE LA                                                                                                    | artaan -          |                |                  |    |
| 单位信息<br>基本信用      | 账号密码          |                                       |                                               |                                                                                                    | _                 |                | 48.20            | 63 |
| 联系方式              | 用于保护标号        |                                       | 手机验证                                          |                                                                                                    |                   |                |                  |    |
| 单位风采              | 第三方登录         | 手机号码:                                 | 181***7986                                    |                                                                                                    |                   |                | 184              | Ø  |
| HR管理              | 可科探统整洁        | ~                                     | 2007-18-18 10-76-DD                           | Sec.                                                                                                    |                   |                |                  | 80 |
| HR成员              | 安全邮箱1         | "                                     | MICLER, 154030                                | AR (C) (2                                                                                                    |                   |                | -                |    |
|                   | 可用于她的种        | 验证码:                                  | 请输入验证码                                        | 款取验证码                                                                                                    |                   |                |                  | 0  |
|                   |               |                                       | 康手机号码不使用了                                     |                                                                                                    |                   |                |                  |    |
|                   |               |                                       | 取消 教育                                         |                                                                                                    |                   |                |                  |    |
| 企业服务<br>注册及用户服务协议 | 使用与帮助         | 联系51UNS<br>西全罗古科技制限                   | 2 <b>편</b>                                    |                                                                                                    | <u>A-1-878-66</u> | 坪船船兵: 029-8756 | <b>310145</b>    | 9  |
| ANY ACTR          | 15編用四<br>操作手册 | 联系电话: 029-6<br>活法和不良信息体               | 7569587 029-89556083<br>倍卸稿:setvice包51uns.con | normana, <del>na secola</del> de Calina Cala.<br>1                                                                                                    |                   |                |                  |    |

3、原绑定手机已无法接收短信验证码:

3.1、拨打平台客服电话 029-87569587 或 029-89556083, 添加客服人员的企业微信;

3.2、平台客服人员发送《更换公司绑定手机号申请表》模板;

**3.3**、填写并打印《更换公司绑定手机号申请表》,在纸质文件上加盖用人单位公章或人 事专用章,拍照回传给平台客服;

**3.4、**平台客服对表单内容进行审核,审核通过后按照用人单位要求,绑定新的手机号并告知单位;

十、联系客服

如您在使用校园招聘平台的过程中需要帮助,请致电平台客服电话:

029-87569587、029-89556083,客服工作时间:工作日 9:00~18:00;